## Uploader

Bij Uploader heeft u de mogelijkheid om aankoopfacturen in CICERO LawPack te uploaden. U kunt dit doen middels de Drag & Drop ruimte bovenaan. U sleept uw aankoopfactuur in deze ruimte en vult de noodzakelijke velden daaronder in. Ook kunt u dit doen door te klikken op: Of klik **hier**.

Vervolgens klikt u op de button TOEVOEGEN en de aankoop is toegevoegd in uw boekhouding.

| ACCOUNTING Aan                     | koop da   | gboek —         |              |               |             |        |           |           | 0          | ? ĭ |
|------------------------------------|-----------|-----------------|--------------|---------------|-------------|--------|-----------|-----------|------------|-----|
| Boekhoudpartner                    | Crediteur | ID              | Factuurdatum | Reeds voldaan | Status      | Totaal | Opmerking | FactuurNr | Verklaring |     |
| BVBA_KANTOOR_01                    | ?         | ?               | 17/06/2016   | Ja            | Goedgekeurd | 0.00   |           |           |            |     |
| BVBA_KANTOOR_01                    | ?         | ?               | 27/06/2016   | Nee           | Goedgekeurd | 0.00   |           |           |            |     |
| BVBA_KANTOOR_01                    | ?         | ?               |              | Nee           | Onbehandeld | 0.00   |           |           |            |     |
| BVBA_KANTOOR_01                    | ?         | ?               | 27/06/2016   | Nee           | Goedgekeurd | 0.00   |           |           |            |     |
| BVBA_KANTOOR_01                    | ?         | ?               | 27/06/2016   | Nee           | Goedgekeurd | 0.00   |           |           |            |     |
| Drag & Drop hier uw aankoopfactuur |           |                 |              |               |             |        |           |           |            |     |
| Of klik hier                       |           |                 |              |               |             |        |           |           |            |     |
|                                    | RE        | SET AANKOOP MAK | EN TOEVOEGEN |               |             |        |           |           |            |     |
| Totaal                             |           | 1.0000 0.00     | 0.00         |               |             |        |           |           |            |     |
| FactuurNr                          |           |                 | СНЕСК        |               |             |        |           |           |            |     |
| Document Datum                     | 15-       | 3-2021 -        |              |               |             |        |           |           |            |     |
| Verklaring                         | ++        | +/++++/+++++    |              |               |             |        |           |           |            |     |
| Munt                               | EU        | R               | X F2         |               |             |        |           |           |            |     |
| Reeds voldaan                      |           |                 |              |               |             |        |           |           |            |     |
| Goedgekeurd voor betaling          |           |                 |              |               |             |        |           |           |            |     |
| Afgekeurd voor betaling            |           |                 |              |               |             |        |           |           |            |     |
| Boekhoudpartner                    |           | BA_KANTOOR_01   | X F2         |               |             |        |           |           |            |     |
| Prestant ? X F2                    |           | X F2            |              |               |             |        |           |           |            |     |
| Dossier                            | 0         |                 | X F2         |               |             |        |           |           |            |     |
|                                    | alg       | emene kosten    | X F2         |               |             |        |           |           |            |     |
| Crediteur                          | ?         |                 | X F2         |               |             |        |           |           |            |     |
| Synopsis                           | ?         |                 | X F2         |               |             |        |           |           |            |     |
| BTW-nummer / Bank                  |           |                 |              |               |             |        |           |           |            |     |
| Kantoor                            | ?         |                 | X F2         |               |             |        |           |           |            |     |
| Bet.Voorw.                         | ?         |                 | X F2         |               |             |        |           |           |            |     |
| Vervaldatum                        |           | -               |              |               |             |        |           |           |            |     |
| Opmerking                          |           |                 | li           |               |             |        |           |           |            |     |
|                                    |           |                 |              |               |             |        |           |           |            |     |

U kunt meerdere documenten uploaden (let op: slechts 1 xml bestand is toegestaan). De geüploade documenten worden aan de rechterkant van uw scherm onder elkaar getoond en kunnen naar wens verwijderd worden. Wanneer u op een van de documenten klikt, verschijnt in een pop-up de inhoud van het document. (Bij **Aankoop Maken** zullen in het geval van meerdere geüploade documenten, alle documenten samengevoegd worden tot 1 .pdf bestand).

| Drag & Dr      | op hier uw aankoopfactuur       | Factuur_2020.pdf  |   |  |  |  |
|----------------|---------------------------------|-------------------|---|--|--|--|
| Of klik bier   |                                 | 20200833-2021.pdf | x |  |  |  |
|                |                                 |                   |   |  |  |  |
|                | RESET AANKOOP MAKEN TOEVOEGEN   |                   |   |  |  |  |
| Totaal         | 1.0000 2'560.58 <b>2'560.58</b> |                   |   |  |  |  |
| FactuurNr      | СНЕСК                           |                   |   |  |  |  |
| Document Datum | 8/10/2021 -                     |                   |   |  |  |  |